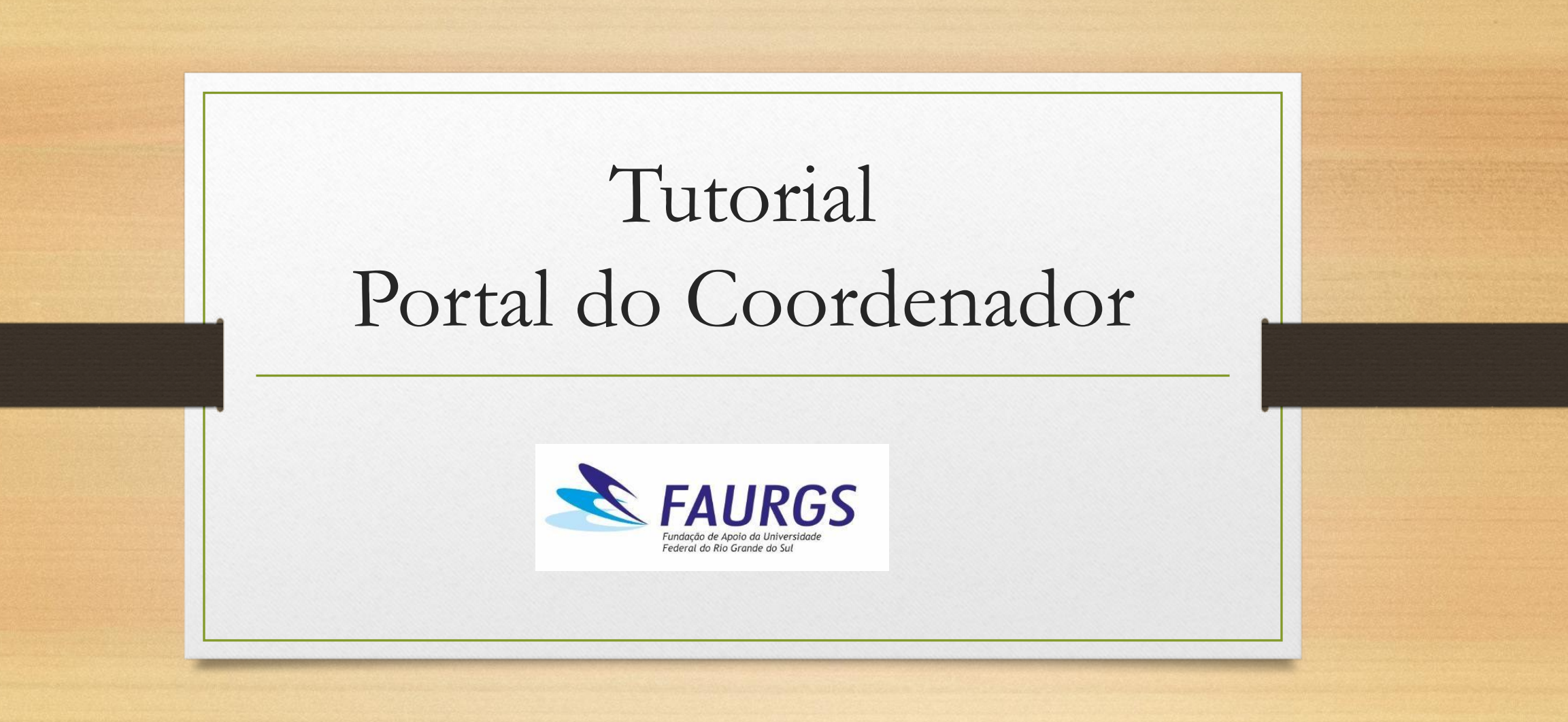

## Primeiro acesso

| Cadastrar Usuário                                                                               |                                                                                      |  |
|-------------------------------------------------------------------------------------------------|--------------------------------------------------------------------------------------|--|
| Prezado(a) usuário,                                                                             |                                                                                      |  |
| A partir de agora o acesso ao Portal do Coord<br>Confirme abaixo o e-mail que deseja utilizar p | iador é feito pelo seu email e não mais pelo número do CPF.<br>ra acessar o sistema. |  |
| Att,<br>FAURGS                                                                                  |                                                                                      |  |
| CPF 2 E-mail 3                                                                                  | Senha 4                                                                              |  |
| Não sou um robô<br>reCAPTCI<br>Privacidade - Terr                                               |                                                                                      |  |
|                                                                                                 | 1 – clique aqui;                                                                     |  |
|                                                                                                 | 2 - informar CPF;                                                                    |  |
| 3 – informar e-                                                                                 | mail conforme cadastrado na FAURGS;                                                  |  |
|                                                                                                 | 4 – cadastrar senha                                                                  |  |
|                                                                                                 | 5 – clicar em "gravar".                                                              |  |

| Acessar Porta                                                      | l               |
|--------------------------------------------------------------------|-----------------|
| E-mail                                                             |                 |
| Digite seu E-mail                                                  |                 |
| Senha                                                              |                 |
| Digite sua Senha                                                   |                 |
| Esqueceu sua senha?                                                | +) Entrar       |
| O login agora é pelo seu e-mail, clique<br>não o tenha registrado. | aqui caso ainda |

## Realizando consultas: FAURGS FUNDAÇÃO DE APOIO DA UNIVERSIDADE FEDERAL DO RIO GRANDE DO SUL ≡ JESSICA VAZ DOMINGOS ROCHA о° Extrato de Projetos Projeto ≣ 7.990001 (990001) - PROJETO SIMULAÇÃO FAURGS - X Parâmetros para Emissão Data Inicial Data Final Extrato 19/01/2021 19/01/2022 $\sim$ 🔟 Listar Patrimônio EListar Extrato EListar Itens X Listar Diárias **Lill** Gráficos Compras Provisionadas 🗹 Autorizações 😫 Compras Realizadas ATENÇÃO » A diferença entre a Data Inicial e a Data Final não pode ser superior a 12 meses.

1 – Selecionar o menu "extratos de projetos";

2 – Selecionar o projeto;

3 – Selecione a opção desejada: listar extrato, listar patrimônio, listar itens, listar diárias, gráficos, compras provisionadas, compras realizadas e autorizações.

## Solicitação de Adiantamento 📩 FAUL 2 FUNDAÇÃO DE APOIO DA UNIVERSIDADE FEDERAL DO RIO GRANDE DO SUL JESSICA VAZ DOMINGOS ROCHA ≡ 08 Adiantamento - Pesquisa Projeto h 7.990001 (990001) - PROJETO SIMULAÇÃO FAURGS - X = Q Pesquisar 🛛 📿 Limpar • Projeto ↓î Meta Jî Data Valor Nenhum registro encontrado 1 – Selecione o menu: solicitações; 2 – Selecione o projeto; 3 – Inclua o pagamento no botão "+";

| ≡  | <b>EAURGS</b> FUNDAÇÃO DE AI                                                                                                    | POIO DA UNIVERSIDADE FEDERAL D                                                                                                    | OO RIO GRANDE DO SUL                                                                                                    |                                                                          |                                                   | JESSICA VAZ DOMINGOS ROCHA                 |
|----|----------------------------------------------------------------------------------------------------|----------------------------------------------------------------------------------------------------|----------------------------------------------------------------------------------------------------|--------------------------------------------------------------------------|---------------------------------------------------|--------------------------------------------|
| ¢° | Adiantamento - Cadastro                                                                                                    |                                                                                                    |                                                                                                    |                                                                          |                                                   |                                            |
| == | 7.990001 (990001) - PROJETO SIMUL                                                                                                    | LAÇÃO FAURGS                                                                                                    |                                                                                                    |                                                                          |                                                   | - X                                        |
|    | Pessoa 3                                                                                                    |                                                                                                    |                                                                                                    | Meta                                                                     |                                                   |                                            |
| 10 | 819.859.240-72 - CHARLES DIEGO DA SILV                                                                                                    | VEIRA (GESTOR)                                                                                                    | ~                                                                                                    |                                                                          |                                                   | ×                                          |
| •  | Número Saída                                                                                                    | Valor 4                                                                                                    | Saldo                                                                                                    | Data Concessão                                                           | Previsão Comprovação                              |                                            |
|    |                                                                                                    | 50,00                                                                                                    |                                                                                                    |                                                                          |                                                   |                                            |
|    | SOLICITAÇÃO DE SUPRIMENTO DE FUND                                                                                                    | oos                                                                                                    |                                                                                                    |                                                                          |                                                   |                                            |
|    | Na data <b>19/01/2022</b> , eu, <b>JOÃO DA SILVA</b><br>referido suprimento juntamente à <b>FAURGS</b><br>Senha de autorização do Coordenador | <ul> <li>FAURGS (Coordenador do Projeto 7.99000)</li> <li>s, nos termos da legislação pertinente e dos re</li> <li>Confirmo a solic</li> </ul> | 1 (990001)), solicito a liberação de <b>50,00</b> ( <b>0</b><br>regulamentos internos da <b>FAURGS</b> .<br><b>citação de adiantamento acima descrita</b> | <b>Einquenta Reais</b> ) do referido proj                                | eto a título de suprimento de fundos. Desde já me | responsabilizo pela prestação de contas do |
|    | ✓ Voltar         ✓ Limpar         □ Gravar                                                                                                    | 7<br>1 – Selecio<br>2 – Selecio<br>3 – Inform<br>4 – Inform<br>5 – Marque<br>6 – inform<br>7 – Gravar                                          | one o menu: solicita<br>one o projeto;<br>ne a pessoa que rece<br>ne o valor a ser pago<br>e a caixa "confirmo<br>ar a senha de autor<br>:                | ções;<br>eberá o adiantar<br>o;<br>o a solicitação do<br>ização do cooro | nento;<br>e adiantamento acima d<br>denador;      | lescrita"                                  |

Г

|                  | Solicitação de Diárias                                                                                                    |                                         |                          |                    |         |    |  |
|------------------|----------------------------------------------------------------------------------------------------|-----------------------------------------|--------------------------|--------------------|---------|----|--|
| ≡                | FAUTOS FUNDAÇÃO DE APOIO DA UNIVERSIDADE FEDERAL DO RIO GRANDE DO SUL                                                                                                    |                                         | JESSICA VAZ DOMINGOS ROO |                    |         |    |  |
| o%<br>▲■       1 | Diária - Pesquisa<br>Projeto<br>7.990001 (990001) - PROJETO SIMULAÇÃO FAURGS<br>Q Pesquisar<br>C Limpar                                                                                                    | <b>~</b> X                              |                          |                    |         |    |  |
| •                | O Incluir 25 ∨ resultados por página                                                                                                    |                                         |                          | Pesqu              | isar    |    |  |
|                  | Nº Diária       I Pessoa       I Destino       I Saída         Mostrando 0 até 0 de 0 registros       1 – Selecionar o menu "solicitações";       2 – Selecionar o projeto;         3 – Selecione o botão "incluir". | LI Retorno LI<br>um registro encontrado | Qtd. Diárias 🕼           | Valor Total 🥼 Paga | Lt Comp | 11 |  |

| <b>EAURGS</b> FUNDAÇÃO DE           | APOIO DA UNIVERSIDADE FEDERAL DO RIO GRANDE DO | O SUL                        |                               | JESSICA VAZ DOMINGOS ROCHA |
|-------------------------------------|------------------------------------------------|------------------------------|-------------------------------|----------------------------|
| Diaria - Cadastro<br>Projeto        |                                                |                              |                               |                            |
| 7.990001 (990001) - PROJETO SIM     | ULAÇÃO FAURGS                                  |                              |                               | × ×                        |
| Pessoa 3                            |                                                | Meta                         |                               |                            |
| 819.859.240-72 - CHARLES DIEGO DA S | ILVEIRA (GESTOR)                               | ~                            |                               | ~                          |
| Origem/Destino                      |                                                | Тіро                         |                               |                            |
| Poa/Brasília                        |                                                | Oiária () Auxilio            | Colaborador Eventual          |                            |
| Data de Saída 🚺                     | Data de Retorno                                | Quantidade Total             | Data de Emissão               | Data de Recebimento        |
|                                     |                                                | 3.5                          |                               |                            |
| 20/01/2022                          | 23/01/2022                                     |                              |                               |                            |
| Objetivo 8                          |                                                | Observações                  |                               |                            |
|                                     |                                                |                              |                               |                            |
|                                     | 1 – Selecionar o menu "solicitações";          |                              |                               |                            |
|                                     | 2 – Selecionar o projeto;                      |                              |                               |                            |
|                                     | 3 – Informar a pessoa que irá receber;         |                              |                               |                            |
|                                     | 4 – Informar a origem/destino da viage         | em;                          |                               |                            |
|                                     | 5 – Informar o tipo de pagamento: diár         | ias para servidores, auxílio | os para alunos ou diárias par | a colaboradores eventuais; |
|                                     | 6 – Data da saída;                             |                              | -                             |                            |
|                                     | 7 – Data de retorno;                           |                              |                               |                            |
|                                     | 8 – Objetivo;                                  |                              |                               |                            |
|                                     | 0 Observe sõss                                 |                              |                               |                            |

| emento da Despesa                                                         |                                                                                                    |                                |                                |                                                                                                    |                             |
|---------------------------------------------------------------------------|----------------------------------------------------------------------------------------------------|--------------------------------|--------------------------------|----------------------------------------------------------------------------------------------------|-----------------------------|
| Classe da Diária 10<br>Diária Classe                                      |                                                                                                    | ~                              | <b>Qtd. Diárias</b> 11<br>3,50 | <b>Valor Unitário</b> 100,00                                                                                | Total<br>350,00             |
|                                                                           |                                                                                                    |                                |                                |                                                                                                    |                             |
| 📙 Descrição                                                               | lt.                                                                                                    | Quantidade 🎝                   |                                | Valor Unitário R\$ 🕕                                                                                        | Valor Total R\$             |
|                                                                           |                                                                                                    | Nenhum reg                     | istro encontrado               |                                                                                                    |                             |
|                                                                           |                                                                                                    | 0,00                           |                                | 0,00                                                                                                    | 0,0                         |
| <b>:ta solicitação já foi confirmada, não</b><br>✦Voltar ♂Limpar 🕒 Gravar | pode mais ser alterada.                                                                                                    |                                |                                | Para informações sobre a Legislação,<br>Valores de Diárias no Exterior<br>DECRETO Nº 6.576, DE 25 DE SETEME | , consulte:<br>3RO DE 2008. |
| 10 - S<br>11 - I<br>12 - I<br>13 - I<br>14 - S                            | Selecionar a classe de diári<br>nforme a quantidade de c<br>nforme o valor unitário;<br>nformar a origem/destine<br>Selecione o botão gravar; | as;<br>iárias;<br>o da viagem; |                                |                                                                                                    |                             |

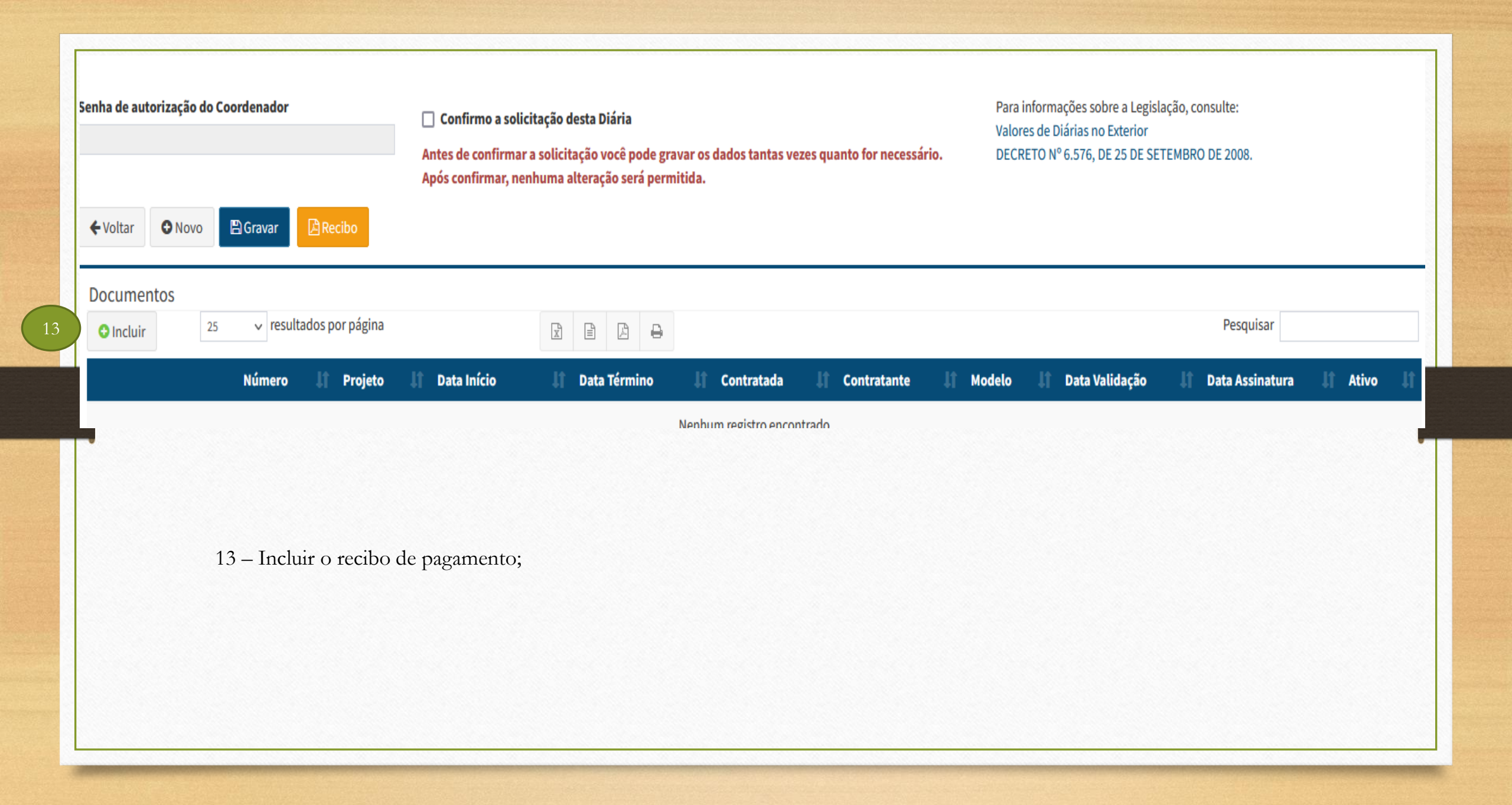

| Número                 | Data de Início             | Data de Término                | Madela da Dacumento 14              |
|------------------------|----------------------------|--------------------------------|-------------------------------------|
| 77054/2022             | 20/01/2022                 | 23/01/2022                     | Recibo de Diárias                   |
| 11034/2022             | 20/01/2022                 | 25/01/2022                     | Recibo de Dialitas                  |
| Nr Diária              |                            |                                | Tipo                                |
| 2022010007             |                            |                                | DIARIA                              |
| Valor R\$              |                            |                                | Valor por Extenso                   |
| 350,00                 |                            |                                | Trezentos e Cinquenta Reais         |
| Data Retorno           |                            |                                | Data Saída                          |
| 23/01/2022 00:00:00    |                            |                                | 20/01/2022 00:00:00                 |
| Quantidade             |                            |                                | Local e Data                        |
| 3,50                   |                            |                                | Porto Alegre, 19 de Janeiro de 2022 |
| Nome                   |                            |                                | RG                                  |
| CHARLES DIEGO DA SILV  | EIRA                       |                                | 7073416922                          |
| CDE/CNDI               |                            |                                |                                     |
| 819 859 240-72         |                            |                                | 12677919692                         |
| 015.055.240-12         |                            |                                | 12011313052                         |
| Endereço               |                            |                                | Telefone                            |
| RUA FELIZARDO FURTAL   | DO,134 APTO 302, PETROPOLI | S, CEP 90670-090, PORTO ALEGRE | (51) 99866-2633                     |
| Banco Nome             |                            |                                | Banco Agência                       |
| Banco Inter            |                            |                                | 0001-9                              |
| Banco Conta            |                            |                                | Nr Projeto                          |
| 6669227-0              |                            |                                | 7.990001 (990001)                   |
| Coordenador            |                            |                                |                                     |
| JOÃO DA SILVA - FAURGS | 5                          |                                |                                     |
|                        |                            |                                |                                     |
|                        |                            |                                |                                     |
|                        |                            |                                | 16 D Groups M Forchar               |

14 – Selecionar o modelo
de documento;
15 – Selecionar o botão
"carregar dados" para
completar as informações
do cadastro da pessoa a ser
paga;
16 – Gravar;

| 19<br>Diltar • Novo 🖻 Gravar 📴 Recibo                                                 | Antes de confirmar a s<br>Após confirmar, nenhu | Antes de confirmar a solicitação você pode gravar os dados tantas vezes quanto for necessário.<br>Após confirmar, nenhuma alteração será permitida.<br>Valores de Diárias no Exterior<br>DECRETO Nº 6.576, DE 25 DE SETEMBRO DE 2008. |                    |                |           |                |           |          |   |
|---------------------------------------------------------------------------------------|-------------------------------------------------|----------------------------------------------------------------------------------------------------|--------------------|----------------|-----------|----------------|-----------|----------|---|
| 17 – Marque a caixa "confirmo<br>18 – Informar a senha de autori                      | a solicitação desta<br>zação do coorder         | a diária";<br>nador;                                                                                                    |                    |                |           |                |           |          |   |
| 19 – Gravar;                                                                          |                                                 |                                                                                                    |                    |                |           |                |           |          |   |
| 19 − Gravar;<br>ocumentos<br>O Incluir 25 v resultados por página                     |                                                 |                                                                                                    |                    |                |           |                | Pesquisar |          |   |
| 19 – Gravar;<br>ocumentos<br>Dincluir 25 v resultados por página<br>Número Li Projeto | 1) Data Início                                  | ☑     ☑     ☑       ☑     ☑     ☑       ☑     Data Término     ☑                                                                                                    | lî Contratada _ lî | Contratante Jî | Modelo Jt | Data Validação | Pesquisar | Jî Ativo | 1 |

|   |               |                                                                                     | Solicitação de RPA     |               |                              |                     |                     |           |     |
|---|---------------|-------------------------------------------------------------------------------------|------------------------|---------------|------------------------------|---------------------|---------------------|-----------|-----|
|   | ≡             | FAUES FUNDAÇÃO DE APOIO DA UNIVERSIDAI                                              | JESSICA VAZ DOMINGOS R | ROCHA         |                              |                     |                     |           |     |
| 1 | ¢\$<br>■<br>■ | RPA/RPS - Pesquisa<br>Projeto<br>7.990001 (990001) - PROJETO SIMULAÇÃO FAURGS       |                        | ~ X           | <b>Período</b><br>19/11/2021 | 19/01               | 1/2022              |           |     |
|   |               | <b>Q</b> Pesquisar                                                                  |                        |               |                              |                     |                     |           | _   |
|   | •             | O Incluir 25 ∨ resultados por página                                                |                        |               |                              |                     |                     | Pesquisar |     |
|   |               | N° RPA/RPS                                                                          | 11 Nome                | łt            | Valor Bruto R\$ 🗍            | Valor Líquido R\$ 📗 | Valor Projeto R\$ 📗 | Lançado   | lt. |
|   |               |                                                                                     |                        | Nenhum regist | ro encontrado                |                     |                     |           |     |
|   |               | Mostrando 0 até 0 de 0 registros                                                    |                        |               |                              |                     |                     |           |     |
|   |               | 1 – Selecionar o menu: solicitaç<br>2 – Informar o projeto;<br>3 – Botão "incluir"; | ões;                   |               |                              |                     |                     |           |     |

| = | <b>FAURGS</b> FUNDAÇÃO DE APO                                               | DIO DA UNIVERSIDAD | E FEDERAL DO RIO    | GRANDE DO SUL |                   |                       |                   |                     | JESSICA VAZ DOMINGC   | S ROCHA |
|---|-----------------------------------------------------------------------------|--------------------|---------------------|---------------|-------------------|-----------------------|-------------------|---------------------|-----------------------|---------|
|   | RPA/RPS Cadastro<br>Projeto 4<br>7.990001 (990001) - PROJETO SIMULA<br>Meta | AÇÃO FAURGS        |                     |               |                   |                       |                   |                     |                       | ~ X     |
|   | CHARLES DIEGO DA SILVEIRA (81                                               | 9.859.240-72)      |                     |               |                   |                       |                   |                     |                       | ~ X     |
|   | Número                                                                      |                    | Data Emissão        | Emissão       |                   | Ano/Mês               |                   | Nr Dias Trabalhados |                       |         |
|   | Rubrica                                                                     |                    | 19701/2022 00:00:00 |               | ~                 | 🗌 Relatório de Ativio | lades             | Contrato com a In   | stituição             |         |
|   | Especificação                                                               |                    |                     |               |                   |                       | Nr Dependentes    |                     | INSS Retido Terceiros |         |
|   | teste                                                                       |                    |                     |               |                   |                       | 0                 |                     | 0,00                  |         |
|   | Valor Bruto R\$ 9                                                           | INSS R\$           |                     | IRRF R\$      | INSS Patronal R\$ |                       | Valor Líquido R\$ |                     | Valor Projeto R\$     |         |
|   | 1500,00                                                                     | 165,00             |                     | 0,00          | 300,00            |                       | 1290,00           |                     | 1800,00               |         |
|   | ← Voltar                                                                    | 10                 |                     |               |                   |                       |                   |                     |                       |         |

- 4 Validar o projeto;
- 5 Informar o nome do beneficiário;
- 6 Informar n.º dias trabalhados (caso não haja vinculação então poderá ser informado o número 1)
- 7 Selecionar a rubrica;
- 8 Descrever o serviço prestado;
- 9 Informar o valor bruto a ser pago;
- 10 Gravar;

| Núr           | mero   | 1 Projeto    | 🔰 Data Início | 🕼 Data Término  | 1 Contratada  | 1 Contratante        | 11 Mode   | lo .l1 | Data Validação | 🔰 Data Assinatura | 11 Ativo |
|---------------|--------|--------------|---------------|-----------------|---------------|----------------------|-----------|--------|----------------|-------------------|----------|
|               |        |              |               |                 | Nenhum regist | ro encontrado        |           |        |                |                   |          |
| 1 T 1 .       |        |              |               |                 |               |                      |           |        |                |                   |          |
| l – Incluir;  |        |              |               |                 |               |                      |           |        |                |                   |          |
|               |        |              |               |                 |               |                      |           |        |                |                   |          |
| Cadastro de I | Docume | nto          |               |                 |               |                      |           |        |                | ×                 |          |
|               |        |              |               |                 |               |                      |           |        |                |                   |          |
| Número        |        | Data de Iníc | io            | Data de Término | Mode          | lo de Documento      |           |        | 20             | arregar Dados     |          |
|               |        | 19/01/2022   |               | 19/01/2022      | Sele          | cione                | ~         | Ativo  |                |                   |          |
|               |        |              |               |                 | Sele          | cione                |           |        |                | 13                |          |
|               |        |              |               |                 | Rec           | bo de Pagamento Autô | inomo-RPA |        |                | -                 |          |
|               |        |              |               |                 |               |                      |           |        | (Cravar        | × Fechar          |          |
|               |        |              |               |                 |               |                      |           | 14     |                |                   |          |

14 – Gravar;

| Número            | Data de Início               | Data de Término                 | Modelo de Documento                 | Ativo | Carregar |
|-------------------|------------------------------|---------------------------------|-------------------------------------|-------|----------|
|                   | 19/01/2022                   | 19/01/2022                      | Recibo de Pagamento Autônomo-RPA 🗸  | Advo  | Concept. |
| Nr Projeto        |                              |                                 | Título Projeto                      |       |          |
| 7.990001 (990001) |                              |                                 | PROJETO SIMULAÇÃO FAURGS            |       |          |
| Número            |                              |                                 | Valor Bruto R\$                     |       |          |
|                   |                              |                                 | 1500,00                             |       |          |
| Valor INSS R\$    |                              |                                 | Valor IRRF R\$                      |       |          |
| 165,00            |                              |                                 | 0,00                                |       |          |
| Valor Liquido R\$ |                              |                                 | Valor por Extenso Líquido           |       |          |
| 1290,00           |                              |                                 | Um Mil e Duzentos e Noventa Reais   |       |          |
| Especificação     |                              |                                 | Local e Data                        |       |          |
| teste             |                              |                                 | Porto Alegre, 19 de Janeiro de 2022 |       |          |
| Nome              |                              |                                 | RG                                  |       |          |
| CHARLES DIEGO DA  | SILVEIRA                     |                                 | 7073416922                          |       |          |
| CPF/CNPJ          |                              |                                 | PIS/PASEP                           |       |          |
| 819.859.240-72    |                              |                                 | 12677919682                         |       |          |
| Endereço          |                              |                                 | Telefone                            |       |          |
| RUA FELIZARDO FU  | RTADO,134 APTO 302, PETROPOL | IS, CEP 90670-090, PORTO ALEGRE | (51) 99866-2633                     |       |          |
| Banco Nome        |                              |                                 | Banco Agência                       |       |          |
| Banco Inter       |                              |                                 | 0001-9                              |       |          |
| Banco Conta       |                              |                                 | Coordenador                         |       |          |
| 6660337.0         |                              |                                 | 10ÃO DA SILVA - FALIROS             |       |          |

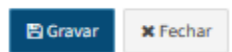

15 – Gravar;

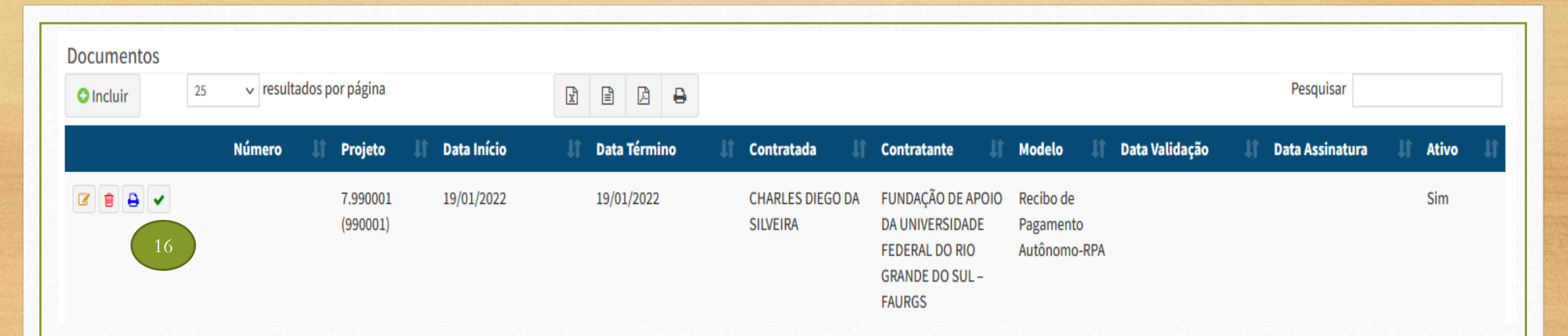

16 - Selecionar o botão enviar para assinatura "v";

Tanto o favorecido como o coordenador receberão e-mail para coleta da assinatura eletrônica, respectivamente.